## I. 演題登録方法

第 44 回埼玉県医学検査学会ホームページより
 JAMTIS にアクセスしてください。
 日本臨床検査技師会ホームページ が表示されます。
 ①会員専用ページボタンをクリックしてください。

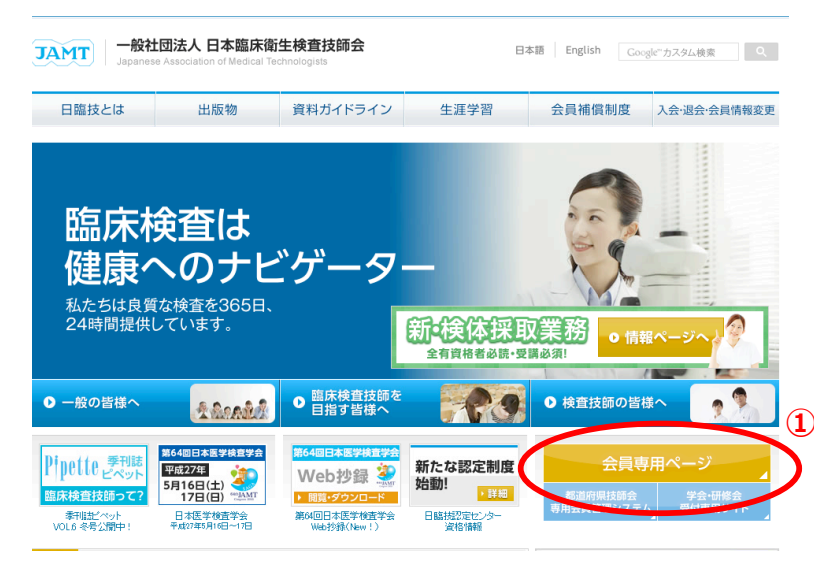

- 2. <u>会員専用サイト</u> ログイン画面が表示されます。
   2 会員番号とパスワードを入力し、ログインしてください。
   (「SSL 暗号化通信でログインする」のチェックは、付けたままにしておいてください。)
  - ※ パスワードを忘れた方は、 >パスワードを忘れた方 をクリックし、会員パスワード発行申請を行なって ください。
    - ・メールアドレスを登録している場合は、数分後に
       会員メールアドレス宛に会員パスワードが届きます。
    - ・メールアドレスを登録していない場合は、数日後に
       郵送にて届きます。

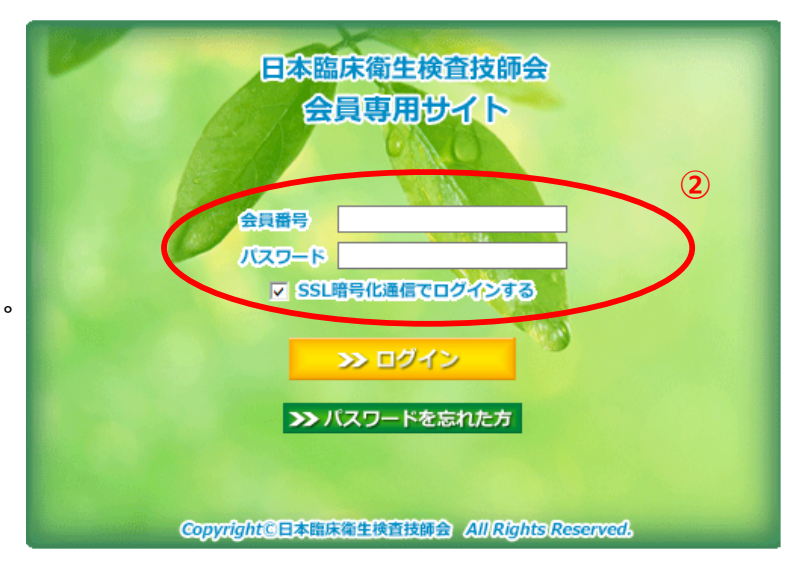

≫抄録登録/変更

3. 会員専用サイト が表示されます。

会員メニューの学会演題発表・査読ボタンをクリックし、③都道府県学会を選択してください。

一般社団法人 日本臨床衛生検査技師会 会員専用サイト

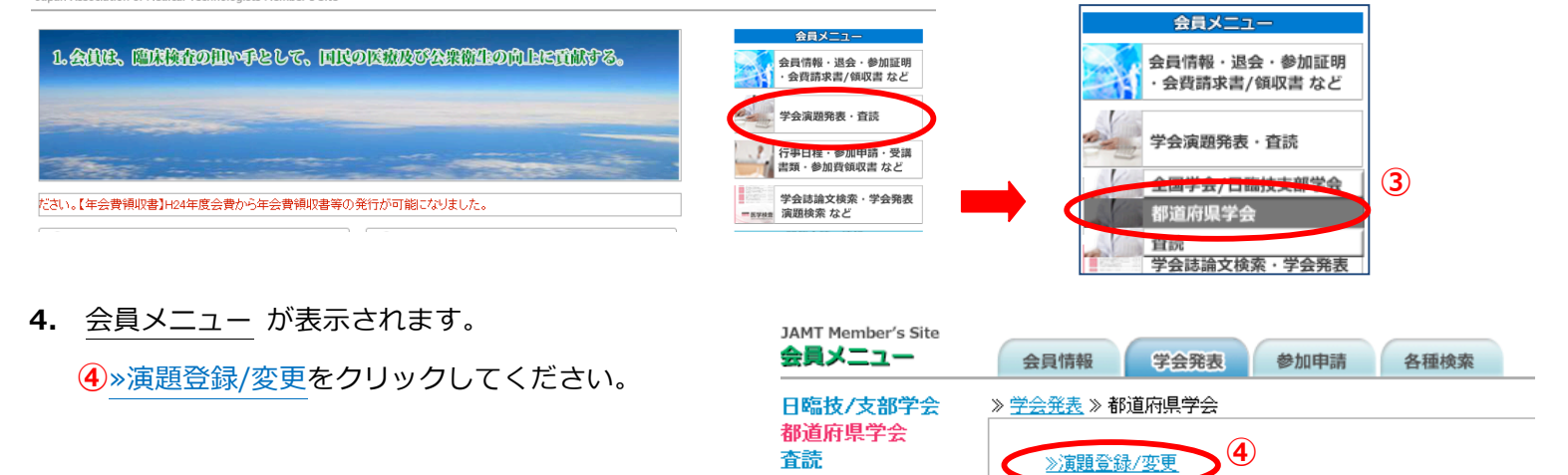

 JAMTIS TOP ページが表示されます。
 【学会】項目の(5)GO 演題登録/変更をクリック してください。

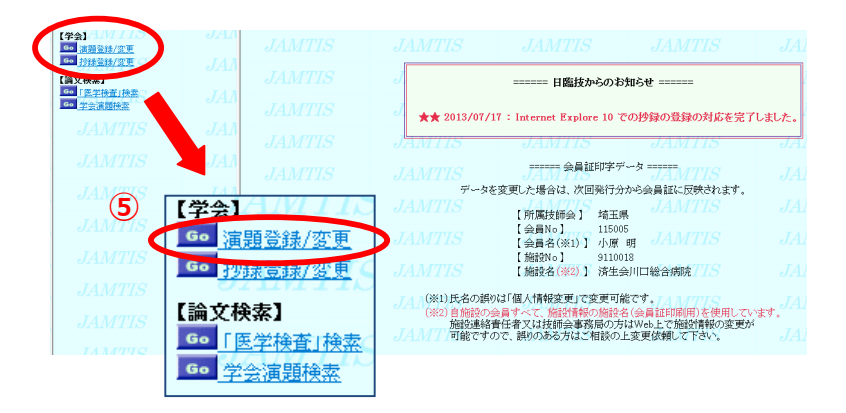

## 6. 学会検索 画面が表示されます。

埼玉県を選択後に6GO学会検索をクリックしてください。

| JAMTIS             | JAMTIS 🥣                        | 学会検索                            | AANTIS      | JAMTIS     |   |
|--------------------|---------------------------------|---------------------------------|-------------|------------|---|
| JAMTIS             | 」人人~ 演題およびお                     | り録の登録を行うための、学会                  | を検索します。~775 |            |   |
| •••••• 検索条件 •••••  | JANCOS                          | JAMTIS                          |             |            |   |
| 主催技師会<br>開催年月日(※1) | : <u>埼玉県</u><br>ノ: 2015/03/21 以 | 降<br><i>IAMTIS</i><br>オープレー演算も没 | JAMTIS      |            |   |
| (※1) YYYY/MM/DD 形式 | で入力してください(省略可)                  | JAMTIS                          |             | JAMTIS     | 6 |
| JAMTIS             |                                 |                                 |             | JA Go 学会検索 | 1 |
|                    |                                 |                                 |             |            |   |

7. 学会リスト 画面が表示されます。

演題リスト欄の了GO をクリックしてください。

| (学会)<br>Go <u>演開登錄/変更</u>                   | JAMTIS                              | JAMTIS 🌱       | 学会少又广            | <u>Go ガイダ</u> | IAMTIS                 |    |
|---------------------------------------------|-------------------------------------|----------------|------------------|---------------|------------------------|----|
| Go <u>抄錄登錄/密更</u><br>【論文検索】<br>Go [医学校本] 於表 | 検索結果 ・・・・・<br>主催技師会 → 埼玉県           | ·····JAMTIS    |                  |               |                        |    |
|                                             | 開催年月日 → 2015/03/21<br>オプション → すべての学 | 以降<br>会 JAMTIS |                  |               |                        |    |
| JAMTIS                                      | Go 良る                               | JAMTIS         | JAMTIS           | 3             | JAMTIS                 | _1 |
| JAMTIS                                      | JAMTIS                              | 学会名            | 開催県開催日           | 演<br>開始日      | 題受付 学会 演題<br>締切日 情報 リス | 7  |
| JAMTIS                                      | JAMTIS                              | 第44回埼玉県医学検査学会  | · 埼玉県 2015/12/06 | 2015/         | 2015/07/15 GC GG       | リ  |

8. 演題リスト 画面が表示されます。

8GO 演題の新規登録をクリックしてください。

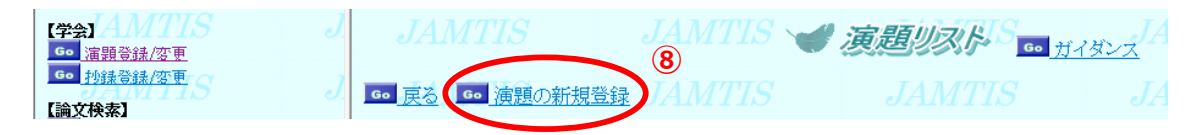

- 9. 演題登録 画面が表示されます。
  - ・アクセスした会員の情報が筆頭者として表示されます。表示された内容に変更がある場合は、訂正してください。
  - ・アクセスした会員と筆頭者が異なる場合は、筆頭者の会員 No を入力後 GO 確認をクリックすると筆頭者の情報が 表示されます。
  - ・メールアドレスは正確に入力してください。

携帯電話のアドレス登録も可能ですが、その場合は携帯電話の迷惑メール防止機能に注意してください。

| 4.1 AP+3.1*                                     | 1  |                 |                                       |                          |
|-------------------------------------------------|----|-----------------|---------------------------------------|--------------------------|
|                                                 | J. | JAMTIS          | JAMTIS 🥣                              | <b>演題 登録 S 66 </b> ガイダンス |
| Go 抄錄登錄/盔更<br>【論文検索】                            | J. | 60 キャンセル 60 次へ  |                                       | JAMTIS J                 |
| Go         「医学検査」検索           Go         学会演輯検索 | J. | 学会名称: 第44回埼금    | 玉県医学検査学会                              | JAMTIS J                 |
| TITO                                            |    | 会員のかたは「会員No.」をプ | カレ、「確認」ボタンを押してく                       | ださい. 🙃 確認                |
| JAMTIS                                          | J. | •••筆頭者•••       |                                       |                          |
|                                                 |    | 会員N₀(半角数字)      | 115005                                |                          |
| JAMTIS                                          | J. | 氏名※             | 小原 明                                  | JAMTIŠ J                 |
| T 1 T STOTE OF                                  |    | ふりがな(全角カナ)※     | オバラ アキラ                               |                          |
| JAMTIS                                          | J. | 所属学会/団体*        | 01.日本臨床衛生検査                           | 技師会 ✓ IS J               |
|                                                 |    | 協設之             | · · · · · · · · · · · · · · · · · · · |                          |
| JAMTIS                                          | J  | NGRX-H          | 171-25/11-06/01/99/2                  |                          |
|                                                 |    | 名称              | 済生会川口総合病院                             |                          |
| JAMTIS                                          | J  | 郵便番号(半角数号       | 至7桁)※ 3328558                         | JAMTIS                   |
|                                                 |    | 住所※             | 川口市 西川口5-11-                          | 5                        |
| TANTTO                                          | 7  | 連絡先 雪託番号(光角数5   | 〒1 2 都子)※ 049-253-1551                | TARTIC                   |
| JAMIIS                                          | J. |                 |                                       | JAMITIS J                |
|                                                 |    | 内線番号(半角104      | 行以内)                                  |                          |
| JAMTIS                                          | J  | メールアドレス(正確      | <b>記</b> に)※ [                        |                          |
|                                                 |    | ※の項目は必ず入力してくた   | <i>ざ</i> さい。                          |                          |
| JAMTIS                                          | .7 | *の項目は必ず選択してくた   |                                       |                          |
| OT THE TIN                                      | 0. | JAIVIII         |                                       |                          |

- 10. 共同発表者 の入力
  - ・会員 No 入力後、GO 確認をクリックすると共同発表者の情報が表示されます。

表示された内容に変更がある場合は、訂正してください。

・入力完了後、9GO確定をクリックしてください。

| 共同<br>共同<br>非会   | 発表者が会員<br>発表者の入力<br>員の方は会員 | 員の場合「会員No.」<br>」が完了していたら、<br>員No以外を入力して | を入力し、「確認」オ<br>「確定」ボタンを押<br>ください。 | なンを押してください | JAMTIS |
|------------------|----------------------------|-----------------------------------------|----------------------------------|------------|--------|
| • • • =          | 共同発表者・                     | ••                                      |                                  |            |        |
| No.              | 会員№。<br>(半角数字)             | 氏名 <mark>※</mark>                       | ふりがな<br>(全角カナ) <mark>※</mark>    | 施設名        | I.S    |
| 1                | ŋ                          |                                         |                                  |            | TS     |
| 2                |                            |                                         |                                  |            |        |
| 3                | 7                          |                                         |                                  |            | TS     |
| 4                |                            |                                         |                                  |            |        |
| 5                | <u> </u>                   |                                         |                                  |            | IS     |
| 6                |                            |                                         |                                  |            |        |
| 7                |                            |                                         |                                  |            | S      |
| <mark>※</mark> の | 項目は必ずフ                     | し力してください。                               |                                  |            |        |

- 注1) 共同発表者が会員でない場合は、会員番号以外の欄をすべて入力してください。
- 注 2) 共同発表者の登録は、7名までとなっております。
- 注3) 表示形式は、No1からNo7の順に筆頭者に続いて表示されます。

## **11.** 演題 の入力

演題名、サブタイトルを入力後、希望発表形式より

・パソコン口演「動画あり」

・パソコン口演「動画なし」

のどちらかを選択してください。

続けて、希望発表分野および大分類から小分類までを 選択してください。

| IAA/ITTS                                 | JA A/FTIS                                                                                                    | 14/1/115                    |
|------------------------------------------|----------------------------------------------------------------------------------------------------|-----------------------------|
| ・・・演題・・・                                 |                                                                                                    |                             |
| 演題名 <mark>※</mark>                       |                                                                                                    | TIS                         |
| 演題サブタイトル                                 |                                                                                                    |                             |
| 希望発表形式*                                  | ×                                                                                                    |                             |
| 希望発表分野*                                  | ×                                                                                                    |                             |
| 大分類 <mark>*</mark>                       | $\checkmark$ $TS$                                                                                                    | JAMTIS                      |
| 小分類 <mark>*</mark>                       | ×                                                                                                    |                             |
| 演題名および演題サラ<br>これは抄録集の目次作                 | 「タイトルは、上付/下付/斜体文字<br>F成のために使用され、抄録(PDF)に                                                                                                    | を使用することができます。<br>こは反映されません。 |
| 【使用方法】<br>上付文字 : 10<上>2<br>下付文字 : H<下>2< | $\langle \underline{/} \underline{+} \rangle \rightarrow 10^2 MTS$<br>$\langle \overline{/} \overline{+} \rangle O \rightarrow H_2O$                                                                                                    |                             |
| 斜体文字 : <斜>JAN<br>~ 2004年1                | ATIS 斜 → <i>IAMTIS</i><br>2月27日から分野の名称で一部変更<br>『血清』→『免疫血清』                                                                                                    | Elicabelt.~15               |
| ※の項目は必ず入力し<br>*の項目は必ず選択し                 | Type of the two of the two of the two of the two of the two of the two of the two of the two of the two of the two of the two of the two of the two of two of two o |                             |

12. ※\*の項目入力後、画面を下までスクロールし、
 ①GO次へをクリックしてください。

| JAMTIS                                 | JAMTIS                                                     | JAIMIIS                                                                                                    |                                                                    |
|----------------------------------------|------------------------------------------------------------|----------------------------------------------------------------------------------------------------|--------------------------------------------------------------------|
| Step 3. 12                             | 録(PDF)を積                                                   | erel table                                                                                                 | <b>JAMTIS</b>                                                      |
|                                        | 注意: Macintoshをお使いの<br>珍録入力でエラーガ<br>図表は画像ファイ<br>抄録本文には、強調・系 | 方は、パソコンに依存するような <u>特殊。</u><br>*発生した場合は、26文字目の後ろに改<br>/ <b>A (IPEC)を使用することにより貼り付け</b><br>#本文字および上付き・下付き文字は使 | 文字は使用しないでください。<br>気行を入れてください。<br><b>することができます。</b><br>用することができません。 |
|                                        |                                                            | Go 抄録(PDF)確認                                                                                               |                                                                    |
| Step 4. 🎘                              | へを選択して                                                     | C (1221)                                                                                                   |                                                                    |
|                                        | 一 抄録のみ修正するは 登録を                                            | 場合も必ず「次へ」を選択して登<br>行わない場合、抄録は登録され                                                                          | 録を行ってください。<br>はせん。                                                 |
|                                        | JAMTIS (1                                                  |                                                                                                    |                                                                    |
| Go キャンセル Go ペー<br>Mar Acrobat 抄録(PDF)確 | <u>ジの先夏へ</u><br>認の際は、Adobe(R) Acroat(                      | R) Readerが必要です。                                                                                            |                                                                    |
| Mobe Reader Adobe System               | ns Incorporated. 0. ワイトから無<br>「ある場合は、Internet Explore      | 無償でダウンロードできます。<br># 5.01 以降をご使用ください。                                                                       |                                                                    |
| Microsoft Cor                          | <u>poration.</u> のサイトから無償でき                                | タワンロートでざます。                                                                                                |                                                                    |

✔ 演題 登録 (確認))

~ 以下の内容で登録します。よろしければ登録ボタンを押下してください。~

尻してください

を確認して登録を選ば

115005 小原 明

3328558 川口市 西川口5-11-5

オバラ アキラ

048-253-1551

01.日本臨床衛生検査技師会 済生会川口総合病院

済生会川口総合病院

1. 抄録(PDF)確認画面で抄録を印刷します。
 2. 印刷した抄録をカラーコピー以外でコピーして、ご確認ください。
 問題が無いようでしたら、引き続き登録作業を進めてください。

60 画像ファイル選択

- 13. <u>演題登録(確認)</u> 画面が表示されます。
   登録内容を確認し、①GO登録をクリックします。
   ※ Step 5. の登録を必ずおこなってください。
  - 登録をおこなわないと、演題は登録されません。

| 4. | 演題登録(結果) 画面が表示されます。        |
|----|----------------------------|
|    | 演題登録が完了した時点で、演題受領メールが      |
|    | 第 44 回埼玉県医学検査学会より自動配信されます。 |

1

 <

※ 演題受領メールが届かない場合は、9.演題登録 画面の連絡先メールアドレスを確認し、再度登録してください。 数日経過しても届かない場合は、学会事務局にお問い合わせください。

S

Go 音録

名称

住所

郵便番号

電話番号

小城自恶导

Go

氏名 ふりがな(全角カナ)

施設名

連絡先

学会名称: 第44 …筆頭者… 会員No(半角数字)

所属学会/団体

(11)

第44回埼玉県医学検査学会

## Ⅱ. 抄録登録方法

JAMTIS TOP ページより、【学会】項目の
 GO 抄録登録/変更をクリックしてください。

| (学会)<br>Go 演漫登録/空更<br>Go 加速を登録/空更      | JAM               |                           |                                   |                                  |               |
|----------------------------------------|-------------------|---------------------------|-----------------------------------|----------------------------------|---------------|
| 1000 1011 1011 1011 1011 1011 1011 101 | JAN<br>JAMTIS     | J.                        | ====== 日臨技からのお                    | 知らせ ======                       |               |
| Go 学会演播検索                              | JAM               | J ★★ 2013/07/1            | 7 : Internet Explore 10 7         | の抄録の登録の対応を完                      | <b>ドしました。</b> |
| JAMTIS                                 | 会]///////         | JAMTIS                    | JAMTIS                            | JAMTIS                           | JA            |
|                                        | Go 演題登録/変更        | JAMTIS<br>データを            | 変更した場合は、次回発行分                     | から会員証に反映されます。                    |               |
| JAMTIS                                 | Go <u>抄錄登錄/変更</u> | JAMTIS                    | 【所属技師会】 埼玉明<br>【会員No】 11500       | JAMTIS                           |               |
| JAMTIS                                 | 【論文検索】            | JAMTIS                    | 【会員名(※1)】 小原<br>【施設No】 91100      | 明 JAMTIS<br>18                   |               |
| JAMTIS                                 | Go「医学検査」検索        | JAMIIS<br>7.4.1(※1)氏名の語() | 【 施設名(※2) 】 済生的<br>は「個人情報変更」で変更可能 |                                  |               |
| JAMTIS                                 | Go 学会演題検索         | (※2) 自施設の会<br>施設連絡        | き員すべて、施設情報の施設は<br>責任者又は技師会事務局の方   | と(会員証印刷用)を使用して<br>はWeb上で施設情報の変更が | います。          |
| TAMTTO                                 | ТАЛ               | SHIMINEC90                | りて、時刊の30名の方はこれまたの。                | L 30 9 18 04 10 C 1 CV 1         |               |

| JAMTIS • | ● 演題リスト      | S<br><u>Go ガイダンス</u><br>AMTI |  |
|----------|--------------|------------------------------|--|
|          |              |                              |  |
|          | 【 第44回埼玉県医学/ | 榆杳堂会 ]                       |  |
|          | 受付番号 演題名 変   | 更削除参照 24.111                 |  |
|          | 1 Test 演題 G  | Go Go JAMTI                  |  |
|          |              | 2)                           |  |
|          |              |                              |  |
|          |              |                              |  |

 
 <u>抄録登録/変更</u> 画面が表示されます。
 <u>応募方法は、Web</u> による直接入力のみです。

|                | JAMTIS 🝾              | 抄録 登録/変                   | 更 JAMI    |
|----------------|-----------------------|---------------------------|-----------|
| Go キャンセル Go 次へ |                       |                           |           |
| 学会名称: / 第44回埼  | 玉県医学検査学会              |                           |           |
| 演題名称: Test 演題  |                       |                           |           |
|                | JAMTIS ······         | )録・・・<br>方法 ●Webえ力(デキスト文・ | + 画像)     |
|                | ルー<br>「A」<br>応募方法がWeb | 入力の場合、抄録をWebから            | 登録してください。 |

- Step 1. 抄録本文を入力してください。
   本文の直接入力には、20分の時間制限があるため、
   事前に Word 等で本文を作成し、文字数を確認の上
   入力フィールドにコピー&ペーストすることをお薦めします。
  - ※ 文末には、必ず連絡先を入れてください。

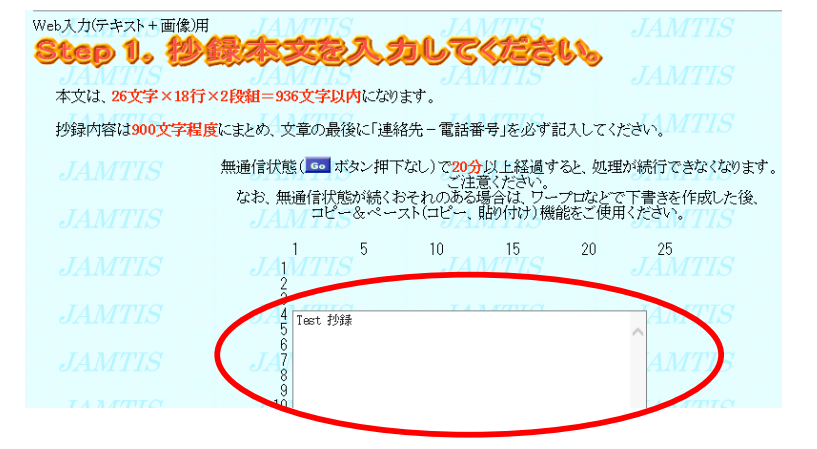

注1)本文入力フィールドにコピー&ペーストした本文は、自動で2段組となります。

また、Word 等で使用した本文のフォントおよび文字サイズは、自動変換されます。

- 注2)本文中では、強調・斜体文字、上付き・下付き文字は使用することができません。
- 注3)句読点は『,』コンマと『.』ピリオドを使用してください。
- 注4) 文字数に制限がありますので、英数字は半角を使用するようにしてください。

5. Step 2. 画像を選択してください。 画像を挿入する場合は、③GO 画像ファイル選択を クリックしてください。 画像ファイルアップロードのウィンドウが開きます。
④参照…ボタンより挿入したいファイルを指定し、
⑤アップロード ボタンをクリックしてください。

| Step 2. 🎟 |                                                                                                    |
|-----------|----------------------------------------------------------------------------------------------------|
| JAMTIS    | JAMTIS JAMTIS JAMTIS                                                                                                |
|           | 画像ファイルを貼り付ける場合は、抄録本文8行分が使用され、用紙の最後に貼り付けられます。                                                                        |
|           | また、1000分類707時間28月まで、1000次パン27件下する前に、<br>100回像ファイル選択応用下し、1回像ファイルのアップロード18行ってください。<br>外は集実はカラー印刷ではがりせれ、ので、27度くたさい。    |
|           | 尚、カラー画像を使用される場合は、必ず以下の確認作業を行ってびざい。<br>1. 抄録(PDF)確認画面で抄録を印刷します。                                                      |
|           | 2. 印刷した抄録をカラーコピー以外でコピーして、ご確認ください。                                                                                   |
|           | 間頭加速に1000/265、510統さ意味作業を進めていてきい。                                                                                    |
|           | ● 画像ファイル選択 登録済み ● 使用 ● 未使用                                                                                          |
|           |                                                                                                    |
|           | <b>画像ファイルアップロード</b><br>大きな画像ファイル(2MBytel)、上)を<br>アップロードすることはできません。<br>が発生することがありますので注意してください。<br>画像ファイル選択:<br>参照 参照 |
| J         | 3) アップロード 閉じる                                                                                                    |

注1) 画像は JPEG フォーマットを使用し、縦横比4:9 で作成してください。 挿入位置は文末で、本文が8行分減ります。

注2) Mac で画像を作成した場合は、必ず拡張子(.jpg)を付けてください。

6. Step 3. 抄録 (PDF) を確認してください。
入力完了後、⑥GO 抄録(PDF)確認 をクリック。
抄録(PDF)確認 のウィンドウが開きます。
⑦GO PDF 表示 をクリックしてください。
Acrobat<sup>®</sup> Reader が起動し、抄録の完成イメージが表示されます。

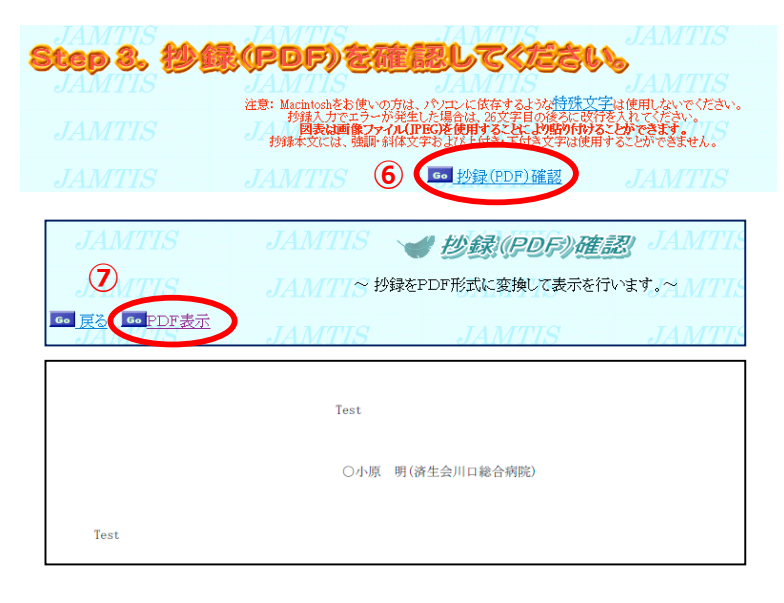

- 注1) 演題名に上付き文字・下付き文字・斜体文字を指定した場合は、ここでは表示されません。
- 注2) 内容を修正した場合、JAMTIS に反映されるまで少し時間(30~60 分程度)がかかる場合があります。 確認は、少し時間をおいてから行なってください。
- Step 4. 次へを選択してください。
   ⑧GO 次へをクリックしてください。

| Step 4. | 次へを選択してください。<br>JAMTIS                                     |
|---------|------------------------------------------------------------|
|         | 抄録のみ修正する場合も必ず「次へ」を選択して登録を行ってください。<br>登録を行わない場合、抄録は登録されません。 |
|         | JAMTIS 🔕 💶 JAMTIS                                          |

- 8. Step 5.内容を確認して登録を選択してください。
   抄録登録/変更(確認) 画面が表示されます。

   ④
   登録をクリックしてください。
  - ※ Step 5. の登録を必ずおこなってください。登録をおこなわないと、抄録は登録されません。

|                     | JAMTIS 🍾               | 抄録 登録/変更《確     | 🔊) JAMTIS   |  |
|---------------------|------------------------|----------------|-------------|--|
| Step 5. 17          | 容を確認して                 | 登録を選択          | lt (étain   |  |
| JAMTIS              | ~ 以下の内容で登録し            | ます。よろしければ登録ボタン | を押下してください。~ |  |
| <u> 60 月名</u> 60 登録 | <b>9</b> <i>IAMTIS</i> |                |             |  |
| 学会名称: 第44回埼         | 玉県医学検査学会               |                |             |  |
| 演題名称: Test 演題       |                        |                |             |  |
| ・・・抄録内容・・・          |                        |                |             |  |
| 1段目                 |                        | 2 段目           |             |  |
| Test 抄録<br>AMTIS    |                        |                |             |  |
|                     |                        |                |             |  |

9. <u>抄録登録/変更(結果)</u>画面が表示されます。
 抄録登録が完了した時点で、抄録受領メールが
 第44回埼玉県医学検査学会より自動配信されます。

| JAMTIS 抄録 登録/変更(結果)) MTIS                                                |                                             |  |  |  |  |
|--------------------------------------------------------------------------|---------------------------------------------|--|--|--|--|
|                                                                          | 正常に変更しました。                                  |  |  |  |  |
| 登録の受領メールが筆頭者宛に送付されます。<br>1~2日経過しても到着しない場合は<br>メールアドレスを確認の上、再度登録を行ってください。 |                                             |  |  |  |  |
|                                                                          | <b>////////////////////////////////////</b> |  |  |  |  |
|                                                                          | JAMTIS                                      |  |  |  |  |

※ 抄録受領メールが届かない場合は、9.演題登録 画面の連絡先メールアドレスを確認し、再度登録してください。 数日経過しても届かない場合は、学会事務局にお問い合わせください。